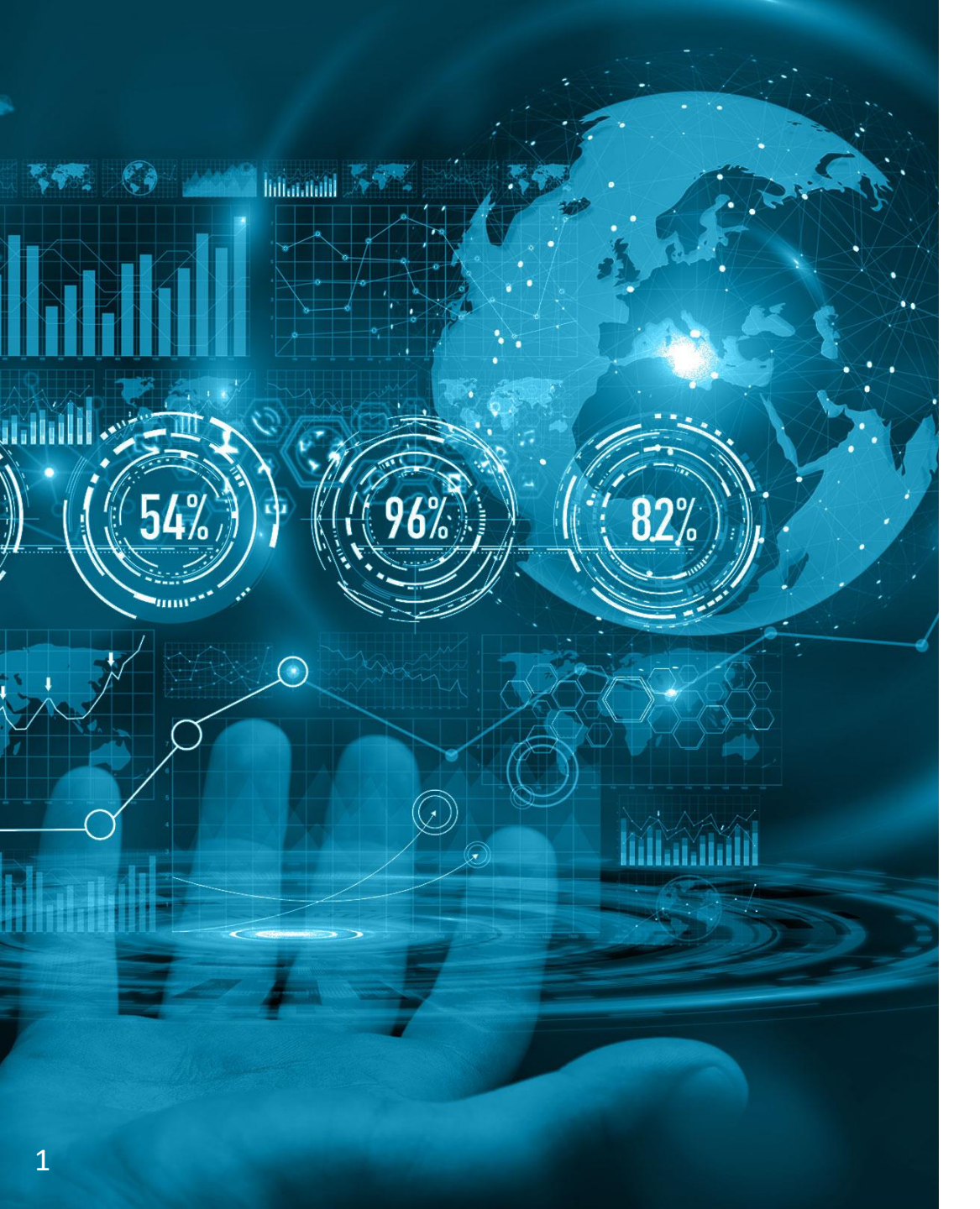

#### ТЭК-Торг Федеральная электронная площадка

# Регистрация новой организации

## Регистрация новой организации

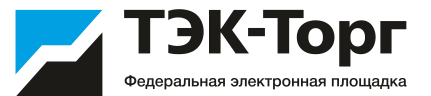

1. Для регистрации новой организации необходимо перейти по адресу <u>https://kim.tektorg.ru/</u> и выбрать «Регистрация».

|                                                                     | ← | (b) 13:04 GMT+3<br>Время в системе |                                       |
|---------------------------------------------------------------------|---|------------------------------------|---------------------------------------|
| ЭЛЕКТРОННАЯ ТОРГОВАЯ ПЛОЩАДКА ТЭК-ТОРГ<br>СЕКЦИЯ «ИНТЕРНЕТ-МАГАЗИН» |   |                                    | Вход в Интернет-магазин АО «ТЭК-Торг» |
| 💉 Вход<br>💄 Регистрация                                             |   |                                    | Логин                                 |
| 🖵 Проверка настроек ПК                                              |   |                                    | Пароль                                |
|                                                                     |   |                                    | войти через ▼ Восстановить доступ     |

2. В появившемся окне «Добавление нового пользователя» ввести регистрационные данные организации и пользователя, нажать на кнопку «Регистрация».

На указанный адрес электронной почты придет письмо с кодом активации.

Первый пользователь зарегистрированный в компании получает роль **«Администратор».** Заявки остальных пользователей на регистрацию в дальнейшем одобряет данный Администратор.

| Общество с ограниченной ответств                                                | енностью Маг                     |
|---------------------------------------------------------------------------------|----------------------------------|
| инн *:                                                                          | 9876543210                       |
| кпп:                                                                            | 987654321                        |
| огрн:                                                                           | 1234567890987                    |
| Данные о пользователе                                                           |                                  |
| Фамилия *:                                                                      | Иванов                           |
| Имя *:                                                                          | Иван                             |
| Отчество *:                                                                     | Иванович                         |
| Должность:                                                                      | директор                         |
| Адрес электронной почты *:                                                      | ivanov@ya.ru                     |
| Телефон *:                                                                      | + 8 ( 765 ) 43210                |
| Временная зона *:                                                               | (UTC+03:00) Москва               |
| Логин (имя пользователя) *:                                                     | Mag                              |
| Пароль *:                                                                       | •••••                            |
| Повтор пароля *:                                                                | •••••                            |
| Кодовая фраза для восстановления<br>пароля *:                                   | магазин                          |
| іпдрэб<br>Если код нечитаем, кликните на его<br>изображении левой кнопкой мыши. | Введите код, указанный на inqh36 |

### Регистрация новой организации

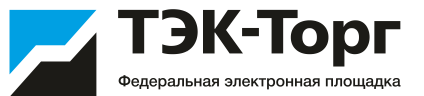

3. Подтвердить эл. почту пройдя по ссылке активации в полученном письме. Появится сообщение, что ваша учетная запись активирована.

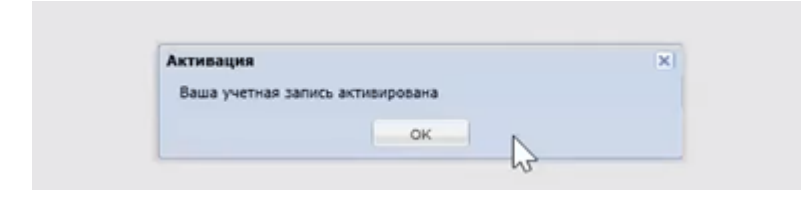

4. Ввести логин и пароль и нажать на кнопку «Вход».

#### Вход в Интернет-магазин АО «ТЭК-Торг»

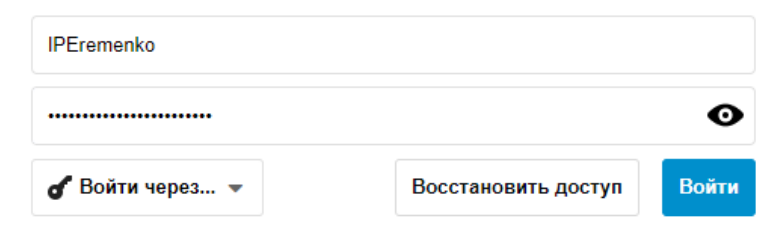

После чего откроется форма заявки на регистрацию компании

### Регистрация новой организации

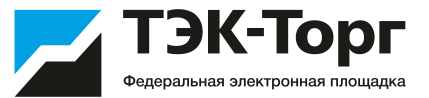

5. В появившемся окне «Заявка на регистрацию» во вкладке «Основные сведения» заполнить все обязательные поля.

| сновные сведения                         | Регистрация в качестве заказчика Регистрация в качестве заявителя                            |   |
|------------------------------------------|----------------------------------------------------------------------------------------------|---|
|                                          |                                                                                              |   |
| Основные данные п                        |                                                                                              |   |
| Общество с ограничи                      | е организации (Ф.И.О. В Случае региорации физического лица) -:<br>енной ответственностью Маг | _ |
|                                          |                                                                                              | _ |
| Краткое наименовани                      | /e*:                                                                                         | _ |
| инн *:                                   | 9876543210                                                                                   |   |
| огрн 🥸:                                  | 1234567890987                                                                                | _ |
| клп 🦻:                                   | 987654321                                                                                    |   |
| КПП крупнейшего<br>налогоплательщика:    |                                                                                              | _ |
| Тип организации:                         | Выберите тип организации                                                                     |   |
| Адрес сайта:                             |                                                                                              | _ |
| Адрес электронной п                      | очты *: ivanov@ya.ru                                                                         |   |
| Дополнительные адр<br>электронной почты: | еса Дополнительные почтовые адреса (через запятую)                                           | _ |
| Телефон *:                               | + 8 ( 765 ) 43210                                                                            |   |
| Факс:                                    | + ( )                                                                                        |   |
| Контактное лицо:                         | Иванов Иван Иванович                                                                         |   |
|                                          |                                                                                              |   |
| Юридический адрес                        |                                                                                              |   |
| Страна *:                                |                                                                                              |   |
| Населенный пункт:                        |                                                                                              |   |
| Дом и офис *:                            |                                                                                              |   |
| -                                        |                                                                                              |   |
| Почтовый адрес                           |                                                                                              |   |
| Совпадает с юридиче                      | ским:                                                                                        |   |
|                                          |                                                                                              |   |

6. Далее перейти на вкладку «Регистрация в качестве заказчика». Выбрать тип организации.

Нажать на кнопку «Получить регистрацию в качестве заказчика».

| п организации *: Заказчик  Заваление на регистрацию в качестве Заказчик Заваление на регистрацию в качестве Заказчик Заваление на регистрацию в качестве Заказчик Заваление на регистрацию в качестве Заказчик Заваление на регистрацию в качестве Заказчика для проведения процедур по закупке товаров, работ и до "ТаК-Тор" "Корпоративный интернет-магазин" в качестве Заказчика для проведения процедур по закупке товаров, работ и до "ТаК-Тор" "Корпоративный интернет-магазин" в качестве Заказчика для проведения процедур по закупке товаров, работ и риссединяемся к регламенту, условия которого определены оператором и опубликованы по адресу https://www.tetrogr.u/documents/market. С условия киторолемения указанных документов. Perистрационные документа: Ланиска ко ЕГРНОЛ Выписка ко ЕГРНОЛ Выписка ко ЕГРНОЛ Виниска ко ЕГРНОЛ Виниска ко Егрнолерацию ректра орианчеком лиц. получения в электронной форме или на бунакоми нооплале и содержащая данные, встуальные на дату палачи Заяки на ракото годалственного ректра орианчеком лиц. получения в электронной форме или на бунакоми нооплале и содержащая данные, встуальные на дату палачи Заяки на ракото подалственного ректра орианчеком лиц. получения в электронной форме или на бунакоми нооплале и содержащая данные, встуальные на дату палачи закон на ракото годалственного ректра орианчеком лиц. получения в электронной форме или на бунакоми нооплале и содержащая данные, встуальные на дату палачи закон на ракото подалственного подалственного работ в ЭЛ. Пол облайт в следующих форматах: .doc, .docx, .docm, .xls, .xlsx, .xlsm, .bt, .ttf, .zip, .rar, .7z, .jpg, .gtf, .png, .pdf, .jpeg, .ttf, .ttf. Олисание документа: Путь к файлу: Выбрать и закрузайте их по одному с помощью формы ниже. Принимаются файлы размером до 60 Мбайт в следующих форматах: .doc, .docx, .docm, .xls, .xlsx, .xlsm, .bt, .ttf, .zip, .rar, .7z, .jpg, .gtf, .png, .pdf, .jpeg, .ttf, .ttf. Олисание документа: Путь к файлу: Выбрать и закрузайте их                                                                                                    | сповные сведения                                                                                                    | Регистрация в                                                                                                    | качестве заказчика                                                                                                    | Perv                                                                                                    | в качестве поста                                                                                                    | вщика                                                                                                    |                                                                                                    |                                                                                                    |                                                              |
|----------------------------------------------------------------------------------------------------|----------------------------------------------------------------------------------------------------|----------------------------------------------------------------------------------------------------|----------------------------------------------------------------------------------------------------|----------------------------------------------------------------------------------------------------|----------------------------------------------------------------------------------------------------|----------------------------------------------------------------------------------------------------|----------------------------------------------------------------------------------------------------|----------------------------------------------------------------------------------------------------|--------------------------------------------------------------|
| Получить регистрацию в качестве Зэказчик Заваление на регистрацию в качестве Зэказчик Заваление на регистрацию в качестве Зэказчик окоторую я представляю) на Секции федеральной электронной торговой площадки<br>АО "Так-Тор", "Корпоративный интернет-нагазин" в качестве Заказчика для проведения процедур по закупке товаров, работ и<br>усулт в электронной форме. Настоящия ваяляем, что, в соответствии со сатаен 428 КГ КРФ, полностью и безоговорочно<br>присовдиняемся к регламенту, условия которого определены оператором и опубликованы по адресу<br>https://www.tektorg.ru/documents/market. С условиями регламента и иных внутреннях документов, утвержденных в соответствии с<br>регламентон, ознакомлены, и обязуемся соблюдать все положения указанных документов.                                                                                                    | п организации *:                                                                                                    | <u> </u>                                                                                                    | Заказчик                                                                                                    |                                                                                                    |                                                                                                    |                                                                                                    |                                                                                                    |                                                                                                    | ~                                                            |
| Заявление на регистрацию Просьба зарегистрировать мене (организацию, которую я представляю) на Секции федеральной электронной торговой площадки<br>АО "Т3K-Тор" "Корпоративный интернет-магазин" в качестве Заказчика для проведения процедур по закупке товаров, работ и<br>услук в электронной форме. Настоящим завллем, что, в соятветствии со статьей 428 ГК РФ, полностью и безотоворочно<br>присоединаеск к регламенту. Условия которого определены операторой и опубликованы по адресу.<br>https://www.tektorg.ur/documents/market. С условиями регламента и иных внутренных документов, утвержденных в соответствии с<br>регламентом, ознакомлены, и обязуемся соблодать все положения указанных документов.<br>" систрационные документы<br>Выпоса из велиот государственого расства орианскоги лиц. полученная в электронной форме или на бунажном ноотеле и совержащая данные, актуальные на дату<br>подачи Заязки на регистрации.<br>Тест.docx, размер 11.7 кб, добавлен 30.09.2020 09:51 <sup>•</sup> /<br>Для размещения файлов документации загружайте их по одному с помощью формы ниже. Принимаются файлы размером<br>до 60 Мбайт в спедующих форматах: .doc, .docx, .docm, .xls, .xlsx, .xlsm, .txt, .rtf, .zip, .rar, .7z, .jpg, .gif, .png, .pdf, .jpeg, .trf, .trf<br>Описание документа:<br>[Туть к файлур:<br>Выбрать и загрузыть файл.<br>Расстваниеся пользовия документации загружайте их по одному с помощью формы ниже. Принимаются файлы размером<br>до 60 Мбайт в спедующих форматах: .doc, .docx, .docm, .xls, .xlsx, .xlsm, .txt, .rtf, .zip, .rar, .7z, .jpg, .gif, .png, .pdf, .jpeg, .trf, .trf<br>Описание документа:<br>[Туть к файлур:<br>Выбрать и загрузыть файл.<br>Для размещения файлов документации загружайте их по одному с помощью формы ниже. Принимаются файлы размером<br>до 60 Мбайт в спедующих форматах: .doc, .docx, .docm, .xls, .xlsm, .txt, .rtf, .zip, .rar, .7z, .jpg, .gif, .png, .pdf, .jpeg, .trf, .trf<br>Описание документа:<br>[Туть к файлур: <sup>*</sup> ] Выбрать и загрузить файл.                                                                                                    | Получить регисто                                                                                                    | ацию в качестве                                                                                                    | Заказчик                                                                                                    |                                                                                                    |                                                                                                    |                                                                                                    |                                                                                                    |                                                                                                    |                                                              |
| Заявление на регистрацию Просьба зарегистрировать меня (организацию, которую я представляю) на Секции федеральной электронной торговой площадки AO "Так-Тор" "Корпоративный интернет-магазин" в качестве Заказника для проведения процедур по закупке товаров, работ и услуг в электронной форме. Настоящим заявляем, что, в соответствии со статьей 428 ГК Рю, полностью и безоговорочно присоединяемся к регламенту, условия которого определены оператором и опубликованы по адресу https://www.tektorg.ru/documents/market. С условиями регламента и иных внутренних документов, утвержденных в соответствии с регламентом, ознакомлены, и обязуемся соблюдать все положения указанных документов. <b>Устистрационные документы Выписка из единого</b> тордого тредодических лиц. полученная в электронной форме или на бумакном ноотвле и содержащая данные, актуальные на дату плаечи заявии на регистрацию <b>Тест.docx</b> , размер 11.7 кб, добавлен 30.09.2020 09:51  Для размещения файлов документации загружайте их по одному с помощью формы ниже. Приниимаются файлы размером до 60 Мбайт в следующих форматах: .doc, .docx, .docm, .xls, .xlsm, .txt, .rtf, .zlp, .rar, .7z, .jpg, .glf, .png, .pdf, .jpeg, .tf, .ttf.  Описание документа:  Для размещения файлов документация загружайте их по одному с помощью формы ниже. Приниимаются файлы размером до 60 Мбайт в следующих форматах: .doc, .docx, .docm, .xls, .xlsm, .txt, .rtf, .zlp, .rar, .7z, .jpg, .glf, .png, .pdf, .jpeg, .tf, .ttf.  Описание документа:  Для размещения файлов документация загружайте их по одному с помощью формы ниже. Приниимаются файлы размером до 60 Мбайт в следующих форматах: .doc, .docx, .docm, .xls, .xlsm, .txt, .rtf, .zlp, .rar, .7z, .jpg, .glf, .png, .pdf, .jpeg, .tf, .ttf.  Описание документа:  Для размещения файлов документалов представителя ортанизация  Документ подтверждающий полномочия представителя ортанизация  Для размещения файлов документация загружайте их по одному с помощью формы по соцветствение на ЭТГ на условики, наложениех в Регламеть, пуве соведновидая полномочия представителя                                                                             |                                                                                                    |                                                                                                    |                                                                                                    |                                                                                                    |                                                                                                    |                                                                                                    |                                                                                                    |                                                                                                    |                                                              |
| Прос.ба зарегистрировать меня (организацию, которую я представлю) на Секции федеральной электронной торговой площадки<br>АО "ТЗК-Тору" "Корпоративный интернит-инатазии" в сачества заказичка для проведения процеду по закукте товаров, работ и<br>услуг в электронной форме. Настоящим заявляем, что, в соответствии со статьей 428 ГК РФ, полностью и безоговорочно<br>присоединяенся к регламенту, условия которого определены оператором и опубликованы по дресу<br>присоединяенся к регламенту, условия которого определены оператором и опубликованы по дресу<br>присоединяенся к регламенту, исловия которого определены оператором и опубликованы по дресу<br>присоединяенся к регламенту, условия которого определены оператором и опубликованы по дресу<br>присоединяенся к регламенту, условия которого определения оператором и опубликованы по дресу<br>присоединяенся к регламенту, исловия которого определения оператором и опубликованы по дресу<br>преловачи заяком на соответствии с остатьей чели на бунакиом носителе и содержащая денные, вктуальные на дату<br>годаки заяко на репотрацио<br>Тест. docs, размер 11.7 кб, добавлен 30.09.2020 09:51 <sup>©</sup> /<br>Для размещения файлов документации загружайте их по одному с помощью формы ниже. Принимаются файлы размером<br>до 60 Мбайт в следующих форматах: .doc, .docx, .docm, .xls, .xlsm, .txt, .rtf, .zip, .rar, .7z, .jpg, .glf, .png, .pdf, .jpeg,<br>.tif, .ttff.<br>Описание документа:<br>Путь к файлу:<br>Выбрать и загрузить файлов<br>регоменть превоставлющая полномчия Представителя организации<br>Для размещения файлов документации загружайте их по одному с помощью формы ниже. Принимаются файлы размером<br>до 60 Мбайт в следукающий полномчия Представителя от инеи закачиса.Поставших с Оператором дотовор о работе на ЭТП на условиях в<br>реоглаенте. путе коевдинента при дотови и онискации ставления процедур.<br>Для размещения файлов документации загружайте их по одному с помощью формы ниже. Принимаются файлы размером<br>до 60 Мбайт в следукающих форматах: .doc, .docx, .docm, .xls, .xls, .xlsm, .txt, .rtf, .zip, .rar, .7z, .jpg, .glf, .png, .pdf, .jpeg,<br>.ttf, .ttf.<br>Описание | Заявление на рег                                                                                                    | истрацию                                                                                                    |                                                                                                    |                                                                                                    |                                                                                                    |                                                                                                    |                                                                                                    |                                                                                                    |                                                              |
| Регистрационные документы<br>Выписка из ЕГРЮЛ<br>Выписка из единого государственого реестра коридических лиц. полученная в электронной форме или на бунажном носителе и содержащая данные, актуальные на дату<br>позач Заязем в репистрацио<br>Tecr.docx, размер 11.7 кб, добавлен 30.09.2020 09:51<br>Для размещения файлов документации загружайте их по одному с помощью формы ниже. Принимаются файлы размером<br>до 60 Мбайт в следующих форматах: .doc, .docx, .docm, .xls, .xlsm, .txt, .ttf, .zip, .rar, .7z, .jpg, .gif, .png, .pdf, .jpeg,<br>.tif, .tiff.<br>Описание документа:<br>Путь к файлу:<br>Выюбрать и загрузить файлов<br>документ подтверждающий полномочия представителя организации<br>Ваевенность, праекствиции полномочия поститело ЭТП заключать от имени Заказчика/Поставшика с Операторон договор о работе на ЭТП на условиях, наложенных в<br>соответствии с настоящие в размения при проевании Заказчика/Поставшика с Операторон договор о работе на ЭТП на условиях, наложенных в<br>соответствии с настоящие в работе на ЭТП заключать от имени Заказчика/Поставшика с Операторон договор о работе на ЭТП на условиях, наложенных в<br>соответствии с настоящии в работе на ЭТП заключать от имени Заказчика/Поставшика и с операторон договор о работе на ЭТП на условиях, наложенных в<br>соответствии с настоящии в работе на ЭТП в том числе при проеваении Заключнах процедур.<br>Для размещения файлов документации загружайте их по одному с помощью формы ниже. Принимаются файлы размером<br>до 60 Мбайт в следующих форматах: .doc, .docx, .docm, .xls, .xlsm, .txt, .rtf, .zip, .rar, .7z, .jpg, .gif, .png, .pdf, .jpeg,<br>.tif, .tiff.<br>Описание документа:<br>Путь к файлу:*<br>Выбрать и загрузить файло.                                                                                                    | Просьба зарегист<br>АО "ТЭК-Торг" "К<br>услуг в электрон-<br>присоединяемся i<br>https://www.tekto<br>регламентом, озн                                                                                                    | рировать меня (о<br>орпоративный ин<br>юй форме. Насто:<br>< pernamentry, усл<br>rg.ru/documents/r<br>акомлены, и обяз                                                                                                    | оганизацию, которую я<br>repнeт-магазин" в качен<br>ящим заявляем, что, в о<br>рвия которого определи<br>narket. С условиями рег<br>уемся соблюдать все по                                                                                                    | представляю<br>стве Заказчик<br>соответствии<br>аны оператор<br>ламента и ин<br>оложения ука                                                                                                    | <ul> <li>на Секции фе<br/>са для проведен<br/>со статьей 428<br/>ом и опубликов<br/>ых внутренних<br/>занных докумен</li> </ul>             | деральной эле<br>ия процедур п<br>ГК РФ, полност<br>аны по адресу<br>документов, ут<br>нов.                           | ктронной то<br>о закупке т<br>гью и безог<br>гвержденны                                                          | орговой площа<br>оваров, работ<br>оворочно<br>х в соответстя                                                                                                    | адки<br>и<br>вии с                                           |
| егистрационные документы<br>Выписка из единого гордарственного реестра коридических лиц, полученная в электронной форме или на бунажном носителе и содержащая данные, актуальные на дату<br>подачи Заякои на регистрацию<br>Tect.docx, размер 11.7 кб, добавлен 30.09.2020 09:51<br>Для размещения файлов документации загружайте их по одному с помощью формы ниже. Принимаются файлы размером<br>до 60 Мбайт в следующих форматах: .doc, .docx, .docm, .xls, .xlsx, .xlsm, .btt, .ttf, .zip, .rar, .7z, .jpg, .gif, .png, .pdf, .jpeg,<br>.ttf, .ttff.<br>Описание документа:<br>Путь к файлу:<br>Для размещения файлов документации загружайте их по одному с помощью формы ниже. Принимаются файлы размером<br>до 60 Мбайт в следующих форматах: .doc, .docx, .docm, .xls, .xlsx, .xlsm, .btt, .ttf, .zip, .rar, .7z, .jpg, .gif, .png, .pdf, .jpeg,<br>.ttf, .ttff.<br>Документ подтверждающий полномочия представиителя организации<br>Документ подтверждающий полномочия представиителя организации<br>Документи подтверждающий полномочия представиителя организации<br>Для размещения файлов документации загружайте их по одному с помощью формы ниже. Принимаются файлы размером<br>до 60 Мбайт в следующих форматах: .doc, .docx, .docm, .xls, .xlsx, .xlsm, .txt, .rtf, .zip, .rar, .7z, .jpg, .gif, .png, .pdf, .jpeg,<br>.ttf, .ttiff.<br>Описание документа:<br>                                                                                                    |                                                                                                    |                                                                                                    |                                                                                                    |                                                                                                    |                                                                                                    |                                                                                                    |                                                                                                    |                                                                                                    |                                                              |
| Выписа из ЕГРЮЛ Вылиса из единого годарственного рестра кридических лиц, полученная в электронной форме или на бунажком носителе и содержащая данные, актуальные на дату подачи Заякон на релистрацию  Tecr.docx, размер 11.7 кб, добавлен 30.09.2020 09:51  Для размещения файлов документации загружайте их по одному с помощью формы ниже. Принимаются файлы размером до 60 Мбайт в следующих форматах: .doc, .docx, .docm, .xls, .xlsm, .txt, .rtf, .zip, .rar, .7z, .jpg, .gif, .png, .pdf, .jpeg, .tif, .tif.  Описание документа:  Путь к файлу:  Выбрать и загрузить файлов документации загружайте их по одному с помощью формы ниже. Принимаются файлы размером до 60 Мбайт в следующих форматах: .doc, .docx, .docm, .xls, .xlsm, .txt, .rtf, .zip, .rar, .7z, .jpg, .gif, .png, .pdf, .jpeg, .tif, .tif.  Описание документа:  Путь к файлу:  Для размещения файлов документации загружайте их по одному с помощью формы ниже. Принимаются файлы размером до 60 Мбайт в следующих форматах: .doc, .docx, .docm, .xls, .xlsm, .txt, .rtf, .zip, .rar, .7z, .jpg, .gif, .png, .pdf, .jpeg, .tif, .tif.  Описание документа:  Путь к файлу:  Для размещения файлов документации загружайте их по одному с помощью формы ниже. Принимаются файлы размерном до 60 Мбайт в следующих форматах: .doc, .docx, .docm, .xls, .xlsm, .txt, .rtf, .zip, .rar, .7z, .jpg, .gif, .png, .pdf, .jpeg, .tif, .tiff.  Описание документа:  Путь к файлу:  Выбрать и загрузить файлов Соответствии с операторой договор о работе на ЭТП на усолениях с оператории договор .porego с работе на ЭТП на усолениях с е                                                                                                    |                                                                                                    |                                                                                                    |                                                                                                    |                                                                                                    |                                                                                                    |                                                                                                    |                                                                                                    |                                                                                                    |                                                              |
| Выписка из ЕЛРЮЛ Вылиска из единого годдарственного рестра кридических лиц, полученная в электронной форме или на бумажном носителе и содержашая данные, актуальные на дату подачи Заявки на регистрацию Tecr.docx, размер 11.7 кб, добавлен 30.09.2020 09:51   Для размещения файлов документации загружайте их по одному с помощью формы ниже. Принимаются файлы размером до 60 M6aйт в спедующих форматах: .doc, .docx, .docm, .xls, .xlsm, .txt, .rtf, .zip, .rar, .7z, .jpg, .gif, .png, .pdf, .jpeg, .tif, .tiff. Oписание документа:    Путь к файлу: Выбрать и загрузить файл Векераном приномочия представителя организации Векераномость правосавлющая полноночия представителя организации Солжание сократорой достивно 311 заключать от инами ЗаказичайПоставшика с Опараторой догаро одботе на 311 на условиями, изловенных в Регименсть предсосавлющая полноночия представителя организации Для размещения файлов документации загружайте их по одному с помощью формы ниже. Принимаются файлы размером до 60 M6aйт в спедующих форматах: .doc, .docx, .docm, .xls, .xlsm, .txt, .rtf, .zip, .rar, .7z, .jpg, .gif, .png, .pdf, .jpeg, .tif, .tiff.                                                                                                    | егистрационные                                                                                                    | документы                                                                                                    |                                                                                                    |                                                                                                    |                                                                                                    |                                                                                                    |                                                                                                    |                                                                                                    |                                                              |
| Вылюсы из единого тосударственного ревстра кридических лиц. полученная в электронной форме или на бунажном носителе и содержащая данные, актуальные на дату<br>лажи Заяки на репистрацию<br>Tecr.docx, размер 11.7 кб, добавлен 30.09.2020 09:51<br>Для размещения файлов документации загружайте их по одному с помощью формы ниже. Принимаются файлы размером<br>до 60 Мбайт в следующих форматах: .doc, .docx, .docm, .xls, .xlsx, .xlsm, .bxt, .rtf, .zip, .rar, .7z, .jpg, .gif, .png, .pdf, .jpeg,<br>.tif, .tiff.<br>Описание документа:<br>Путь к файлу:<br>Выбрать и загрузить файлов документации в представителя организации<br>Доверенность, представители одномочия представителя организации<br>Воеренность, представители полномочия представителя организации<br>Доверенность, представители полномочия представителя организации<br>Доверенность, представители организаций Толтанина в заказчика/Поставшика с Операторон договор о работе на ЭТП на условики, наложенных в<br>соответствии с настоящии Вигании полномочия представителя организации<br>Для размещения файлов документации загружайте их по одному с помощью формы ниже. Принимаются файлы размером<br>до 60 Мбайт в следующих форматах: .doc, .docx, .docm, .xls, .xlsm, .txt, .rtf, .zip, .rar, .7z, .jpg, .gif, .png, .pdf, .jpeg,<br>.tif, .tiff.<br>Описание документа:<br>                                                                                                    | Вылиска из ЕГРН                                                                                                    | ол                                                                                                    |                                                                                                    |                                                                                                    |                                                                                                    |                                                                                                    |                                                                                                    |                                                                                                    |                                                              |
| Вылиса и единот государственното ревстра юридических лиц, полученная в электронной форме или на бумажком носителе и содержащая данные, актуальные на дату подачи Заяком на регистрацию <u>Тест.docx</u> , размер 11.7 кб, добавлен 30.09.2020 09:51<br>Для размещения файлов документации загружайте их по одному с помощью формы ниже. Принимаются файлы размером до 60 Мбайт в следующих форматах: .doc, .docx, .docm, .xls, .xlsm, .txt, .rtf, .zip, .rar, .7z, .jpg, .gif, .png, .pdf, .jpeg, .tif, .tiff.<br>Описание документа:<br><u>Путь к файлу:</u><br><u>Выбрать и загрузить файлов документации загружайте их по одному с помощью формы ниже. Принимаются файлы размером до сомощеность, предоставляющая полномочия представится органисации<br/><u>Вокренти подтверждающий полномочия представится органисации</u><br/><u>Выбрать и загрузить файлов</u><br/><u>Аля размещения файлов документации загружайте их по одному с помощью формы ниже. Принимаются файлы размером до сово о работе на ЭТП на условиях, изпоженных в регизении заключных процадур.<br/>Для размещения файлов документации загружайте их по одному с помощью формы ниже. Принимаются файлы размером до бо Мбайт в следующих форматах: .doc, .docx, .docm, .xls, .xlsm, .txt, .rtf, .zip, .rar, .7z, .jpg, .gif, .png, .pdf, .jpeg, .tif, .tiff.<br/>Описание документа:<br/><u>Путь к файлу:</u><br/><u>Выбрать и загрузить файла</u><br/><u>Выбрать и загрузить файла в документации загружайте их по одному с помощью формы ниже. Принимаются файлы размером до 60 Мбайт в следующих форматах: .doc, .docx, .docm, .xls, .xlsm, .txt, .rtf, .zip, .rar, .7z, .jpg, .gif, .png, .pdf, .jpeg, .tif, .tiff.<br/>Описание документа:<br/><u>Путь к файлу:</u><br/><u>Выбрать и загрузить файл</u></u></u></u>                                                                                                    |                                                                                                    |                                                                                                    |                                                                                                    |                                                                                                    |                                                                                                    |                                                                                                    |                                                                                                    |                                                                                                    |                                                              |
| Тест.docx, размер 11.7 кб, добавлен 30.09.2020 09:51<br>Для размещения файлов документации загружайте их по одному с помощью формы ниже. Принимаются файлы размером до 60 Мбайт в следующих форматах: .doc, .docx, .docm, .xls, .xlsx, .xlsm, .bxt, .rtf, .zip, .rar, .7z, .jpg, .gif, .png, .pdf, .jpeg, .tif, .tif.<br>Описание документа:                                                                                                    | Выписка из единого го                                                                                                    | сударственного реестра                                                                                                    | юридических лиц, полученная                                                                                                    | в электронной ф                                                                                                    | юрме или на бумажн                                                                                                    | ом носителе и соде                                                                                                    | ржащая данны                                                                                                    | актуальные на д                                                                                                    | ату                                                          |
| Тест. docx, размер 11.7 кб, добавлен 30.09.2020 09:51<br>Для размещения файлов документации загружайте их по одному с помощью формы ниже. Принимаются файлы размером<br>до 60 Мбайт в следующих форматах: .doc, .docx, .docm, .xls, .xlsx, .xlsm, .bt, .rtf, .zip, .rar, .7z, .jpg, .gif, .png, .pdf, .jpeg, .tf, .tff<br>Описание документа:                                                                                                    | подачи заявки на реги                                                                                                    | страцию                                                                                                    |                                                                                                    |                                                                                                    |                                                                                                    |                                                                                                    |                                                                                                    |                                                                                                    |                                                              |
| Для размещения файлов документации загружайте их по одному с помощью формы ниже. Принимаются файлы размером до 60 Мбайт в следующих форматах: .doc, .docx, .docm, .xls, .xlsm, .txt, .ttf, .zip, .rar, .7z, .jpg, .gif, .png, .pdf, .jpeg, .tif, .ttff. Oписание документа:            Описание документа:                                                                                                    |                                                                                                    |                                                                                                    |                                                                                                    |                                                                                                    |                                                                                                    |                                                                                                    |                                                                                                    |                                                                                                    |                                                              |
| Для размещения файлов документации загружайте их по одному с помощью формы ниже. Принимаются файлы размером до 60 Мбайт в следующих форматах: .doc, .docx, .docx, .xls, .xlsx, .xlsm, .txt, .rtf, .zip, .rar, .7z, .jpg, .gif, .png, .pdf, .jpeg, .tif, .tiff. Описание документа:                                                                                                    | Lect. docx, pass                                                                                                    | иер 11.7 кб. доба                                                                                                    | влен 30.09.2020 09:5                                                                                                    | 1 0/                                                                                                    |                                                                                                    |                                                                                                    |                                                                                                    |                                                                                                    |                                                              |
| до во моаит в следующих форматах: .doc, .docx, .docm, .xis, .xism, .bxt, .rtr, .zip, .rar, .rz, .jpg, .grr, .prg, .pdr, .jpeg, .trf, .trf                                                                                     | <u>Тест.docx</u> , разм                                                                                                    | tep 11.7 кб, доба                                                                                                    | влен 30.09.2020 09:5                                                                                                    | 1 划                                                                                                    |                                                                                                    |                                                                                                    |                                                                                                    |                                                                                                    |                                                              |
| Ант, кап.<br>Описание документа:<br>Путь к файлу:<br>Выбрать и загрузить файл<br>Документ подтверждающий полномочия представителя организации<br>Документ подтверждающий полномочия представителя организации<br>Документ подтверждающий полномочия представителя организации<br>Документ подтверждающий полномочия представителя организации<br>Документа: правоставлющая полномочия по существлению инах действий в<br>соответствии с иссолщии Рагаментои при работе на ЭТП, в том числе при провадении Закрочная поснадур.<br>Для размещения файлов документации загружайте их по одному с помощью формы ниже. Принимаются файлы размером<br>до 60 Мбайт в спедующих форматах: .doc, .docx, .docm, .xls, .xlsm, .bxt, .rtf, .zip, .rar, .7z, .jpg, .gif, .png, .pdf, .jpeg,<br>.tif, .ttf.<br>Описание документа:<br>Путь к файлу:*<br>Выбрать и загрузить файл                                                                                                    | <u>Тест.docx</u> , разм<br>Для размещени                                                                                                    | чер 11.7 кб, доба<br>я файлов докуми                                                                                                    | влен 30.09.2020 09:5<br>ентации загружайте и                                                                                                    | 1 🗐<br>х по одному                                                                                                    | с помощью ф                                                                                                    | ормы ниже. П                                                                                                    | ринимаюто                                                                                                    | я файлы раз                                                                                                    | мером                                                        |
| Описание документа:  Путь к файлу:  Выбрать и загрузить файл  Документ подтверждающий полномочия представителя организации  Доверенность, представляющая полномочия Посетитело ЭТП заключать от имени Заказчика/Поставшика с Операторои договор о работе на ЭТП на условиях, наложеннох в Регимента, прите соершения действий о регистрации Заказчика/Поставшика с Операторои договор о работе на ЭТП на условиях, наложеннох в Регимента, прите соершения действий о регистрации Заказчика/Поставшика с Операторои договор о работе на ЭТП на условиях, наложеннох в соответствии с настоящии Регизиентом при ваботе на ЭТП в том числе при проведении Заключных процедур.  Для размещения файлов документации загружайте их по одному с помощью формы ниже. Принимаются файлы размером до 60 Мбайт в следующих форматах: .doc, .docx, .docm, .xls, .xlsm, .txt, .rtf, .zip, .rar, .7z, .jpg, .gif, .png, .pdf, .jpeg, .tif, .tiff.  Описание документа:  Путь к файлу:*  Выбрать и загрузить файл                                                                                                    | <u>Тест.docx</u> , разм<br>Для размещени:<br>до 60 Мбайт в с                                                                                                    | иер 11.7 кб, доба<br>я файлов докуми<br>ледующих форм                                                                                                    | влен 30.09.2020 09:5<br>антации загружайте и<br>атах: .doc, .docx, .doc                                                                                                    | 1 🗐<br>x по одному<br>m, .xls, .xlsx,                                                                                                    | с помощью ф<br>, .xlsm, .txt, .rt                                                                                                    | ормы ниже. П<br>f, .zip, .rar, .7z                                                                                    | ринимаюто<br>z, .jpg, .gif,                                                                                      | я файлы раз<br>.png, .pdf, .jį                                                                                                    | мером<br>ред,                                                |
| Путь к файлу:         Выбрать и загрузить файл           Документ подтверждающий полномочия представитсля организации         Документ подтверждающий полномочия представитсля организации           Документ подтверждающий полномочия представитсля организации         Ванбрать и загрузить файл           Документ подтверждающий полномочия представитсля организации         Ванбрать и загрузить файл           Документа:         Путь к файлу:         Соответствии с настоящим в заказчика/Поставшика в полномочия по соуществлению иных действий в соответствии с настоящим в полномочия по соуществлению иных действий в соответствии с настоящим Регламенто при работе на ЭТП, в том числе при проведении Закупочных процадур.           Для размещения файлов документации загружайте их по одному с помощью формы ниже. Принимаются файлы размером до 60 Мбайт в следующих форматах: .doc, .docx, .docm, .xls, .xlsx, .xlsm, .txt, .rtf, .zip, .rar, .7z, .jpg, .gif, .png, .pdf, .jpeg, .tif, .tiff.           Описание документа:         Путь к файлу:*                                                                                                    | <u>Тест.docx</u> , разм<br>Для размещени:<br>до 60 Мбайт в с<br>.tif, .tiff.                                                                                                    | тер 11.7 кб, доба<br>я файлов докумо<br>ледующих форм                                                                                                    | влен 30.09.2020 09:5<br>нтации загружайте и<br>атах: .doc, .docx, .doc                                                                                                    | 1 🥑<br>x по одному<br>m, .xls, .xlsx,                                                                                                    | с помощью ф<br>, .xlsm, .txt, .rt                                                                                                    | ормы ниже. П<br>f, .zip, .rar, .7z                                                                                    | ринимаюто<br>z, .jpg, .gif,                                                                                      | я файлы раз<br>.png, .pdf, .jį                                                                                                    | мером<br>peg,                                                |
| Аскумент подтверждающий полномочия представителя организации Воевременть подтверждающий полномочия представителя организации Воевременть провоставлющая полномочия Постипелю 370 заключеть от инжи Заключей Потавиция за Потавителя с Оператори договор о работе на 370 на условиях, наложенных в Регламенть приго соериания дойствий о всуществлении Заключей Потавиция за Потавителя с Оператори договор о работе на 370 на условиях, наложенных в Регламенть приго соериания дойстви при проведении Заключей потавителя о осуществлению инжи действий в ссответствии с настоящии Регламентои при работе на 370, в том числе при проведении Заключных процедур. Для размещения файлов документации загружайте их по одному с помощью формы ниже. Принимаются файлы размером до 60 Мбайт в следующих форматах: .doc, .docx, .docm, .xls, .xlsx, .xlsm, .bxt, .rtf, .zip, .rar, .7z, .jpg, .gif, .png, .pdf, .jpeg, .tif, .tiff. Описание документа: Путь к файлу:* Выбрать и загрузить файл                                                                                                    | <u>Тест.docx</u> , разм<br>Для размещени:<br>до 60 Мбайт в с<br>.tif, .tiff.<br>Описание докуме                                                                                                    | нер 11.7 кб, доба<br>я файлов докуми<br>ледующих форм<br>инта:                                                                                                    | влен 30.09.2020 09:5<br>нтации загружайте и<br>атах: .doc, .docx, .doc                                                                                                    | 1 划<br>x по одному<br>m, .xls, .xlsx,                                                                                                    | с помощью фі<br>, .xlsm, .txt, .rt                                                                                                    | ормы ниже. П<br>f, .zip, .rar, .7z                                                                                    | ринимаютс<br>z, .jpg, .gif,                                                                                      | я файлы раз<br>.png, .pdf, .jj                                                                                                    | мером<br>peg,                                                |
| Документ подтверждающий полномочия представителя организации Довереность: предоставляющая полномочия Постичело ЭТП заключать от имени Заказчика/Поставцика с Операторон договор о работе на ЭТП на условиях, изложенных в Регламенть: путем совершения действий по регистрации Заказчика/Поставщика на ЭТП, а токе предоставляющая полномочия по осуществлению иных действий в соответствии с настоящии Регламентом при работе на ЭТП, в том числе при проведении Заключать порщедур. Для размещения файлов документации загружайте их по одному с помощью формы ниже. Принимаются файлы размером до 60 Мбайт в следующих форматах: .doc, .docx, .docm, .xls, .xlsx, .xlsm, .bxt, .rtf, .zip, .rar, .7z, .jpg, .gif, .png, .pdf, .jpeg, .tif, .ttf. Описание документа: Путь к файлу:* Выбрать и загрузить файл                                                                                                    | <u>Тест.docx</u> , размещени:<br>до 60 Мбайт в с<br>.tif, .tiff.<br>Описание докуме<br>Путь к файлу:                                                                                                    | нер 11.7 кб, доба<br>я файлов докуми<br>ледующих форм<br>нта:                                                                                                    | влен 30.09.2020 09:5<br>антации загружайте и<br>атах: .doc, .docx, .doc                                                                                                    | 1 👽<br>x по одному<br>m, .xls, .xlsx,                                                                                                    | с помощью ф<br>, .xlsm, .txt, .rt                                                                                                    | ормы ниже. П<br>f, .zip, .rar, .7z                                                                                    | ринимаюто<br>z, .jpg, .gif,<br>Выбр                                                                              | я файлы раз<br>.png, .pdf, .jj<br>рать и sarpysитт                                                                                                    | мером<br>ред,                                                |
| Аскурсант иму представляющая пономочия представляется от имени Заказиная Поставшика с Оператором договор о работе на ЭТП на условиях, изложенных в<br>Регимента, пулко соершения действий по регистрало ЭТП какона в ЭТП, а также предоставляющая полномочия по осуществленко иных действий в<br>соответствии с настоящии Регивнентом при работе на ЭТП, а том числе при проведении Закупочных посьедур.<br>Для размещения файлов документации загружайте их по одному с помощью формы ниже. Принимаются файлы размером<br>до 60 Мбайт в с педующих форматах: .doc, .docx, .docm, .xls, .xlsx, .xlsm, .bxt, .rtf, .zip, .rar, .7z, .jpg, .gif, .png, .pdf, .jpeg, .tif, .tiff.<br>Описание документа:<br>Путь к файлу:* Выбрать и загрузить файл                                                                                                    | <u>Тест.docx</u> , разм<br>Для размещени<br>до 60 Мбайт в с<br>.tif, .tiff.<br>Описание докуме<br>Путь к файлу:                                                                                                    | нер 11.7 кб, доба<br>я файлов докуми<br>ледующих форм<br>инта:                                                                                                    | влен 30.09.2020 09:5<br>ентации загружайте и<br>атах: .doc, .docx, .doc                                                                                                    | 1 👽<br>x по одному<br>m, .xls, .xlsx,                                                                                                    | с помощью ф<br>, .xlsm, .txt, .rt                                                                                                    | ормы ниже. П<br>f, .zip, .rar, .7z                                                                                    | ринимаюто<br>z, .jpg, .gif,<br>Выбј                                                                              | я файлы раз<br>.png, .pdf, .jj<br>рать и загрузиті                                                                                                    | мером<br>ред,<br>ь файл                                      |
| Воевремость, предосталяющая полномочи Посятитель ЭТП заключать от имени Заказчика/Поставцика с Оператори догово о работе на ЭТП на усполениях наложенных в<br>Регламента, путке совершени дайствий по регларши Заказчика/Поставцика на ЭТП на усполеноставлющая полномочия по осуществлению иных действий в<br>соответствии с настоящим Регламентон при работе на ЭТП, в том числе при проведении Закупочных процедур.<br>Для размещения файлов документации загружайте их по одному с помощью формы ниже. Принимаются файлы размером<br>до 60 Мбайт в следующих форматах: .doc, .docx, .docm, .xls, .xlsx, .xlsm, .bxt, .rtf, .zip, .rar, .7z, .jpg, .gif, .png, .pdf, .jpeg,<br>.ttf, .ttff.<br>Описание документа:<br>Путь к файлу:* Выбрать и загрузить файл                                                                                                    | Тест.docx, разм<br>Для размещени<br>до 60 Мбайт в с<br>.tif, .tiff.<br>Описание докуме<br>Путь к файлу:                                                                                                    | нер 11.7 кб, доба<br>я файлов докум<br>ледующих форм<br>инта:                                                                                                    | влен 30.09.2020 09:5<br>ентации загружайте и<br>атах: .doc, .docx, .doc                                                                                                    | 1 🔊<br>x по одному<br>m, .xls, .xlsx,                                                                                                    | с помощью ф<br>, .xlsm, .txt, .rt                                                                                                    | ормы ниже. П<br>f, .zip, .rar, .7z                                                                                    | ринимаюто<br>z, .jpg, .gif,<br>Выбј                                                                              | я файлы раз<br>.png, .pdf, .jj<br>рать и загрузиті                                                                                                    | мером<br>peg,<br>ь файл                                      |
| не ланине, пунк овершения дек, таки о регистрации заключие про проведении Заключных процедур.<br>Для размещения файлов документации загружайте их по одному с помощью формы ниже. Принимаются файлы размером<br>до 60 Мбайт в спедующих форматах: .doc, .docx, .docm, .xls, .xlsx, .xlsm, .bxt, .rtf, .zip, .rar, .7z, .jpg, .gif, .png, .pdf, .jpeg,<br>.tif, .tiff.<br>Описание документа:<br>Путь к файлу:*                                                                                                    | Тест. docx, разм<br>Для размещени<br>до 60 Мбайт в с<br>.tif, tiff.<br>Описание докуме<br>Путь к файлу:<br>Документ подтвя                                                                                                    | нер 11.7 кб, доба<br>я файлов докуми<br>ледующих форм<br>нта:                                                                                                    | влен 30.09.2020 09:5<br>ентации загружайте и<br>атах: .doc, .docx, .doc                                                                                                    | 1<br>х по одному<br>m, .xls, .xlsx,<br>а организаци                                                                                                    | с помощью ф<br>, .xlsm, .txt, .rt                                                                                                    | ормы ниже. П<br>f, .zip, .rar, .7z                                                                                    | ринимаюто<br>z, .jpg, .gif,<br>Выбј                                                                              | я файлы раз<br>.png, .pdf, .jj<br>рать и загрузиті                                                                                                    | мером<br>ред,<br>ь файл                                      |
| Для размещения файлов документации загружайте их по одному с помощью формы ниже. Принимаются файлы размером<br>до 60 Мбайт в следующих форматах: .doc, .docx, .docm, .xls, .xlsx, .xlsm, .bxt, .rtf, .zip, .rar, .7z, .jpg, .gif, .png, .pdf, .jpeg,<br>.tif, .tiff.<br>Описание документа:<br>Путь к файлу:*                                                                                                    | Тест. docx, разм<br>Для размещени<br>до 60 Мбайт в с<br>.tif, .tiff.<br>Описание докуме<br>Путь к файлу:<br>Документ подтви<br>Доверенность, предос                                                                                                    | нер 11.7 кб, доба<br>я файлов докуми<br>ледующих форм<br>нта:<br>срждающий полн                                                                                                    | влен 30.09.2020 09:5<br>ентации загружайте и<br>атах: .doc, .docx, .doc<br>номочия представител<br>Посетителе ЭТП заклечать от                                                                                                    | 1 🥑<br>х по одному<br>m, .xls, .xlsx,<br>1 организаци                                                                                                    | с помощью ф<br>, .xlsm, .txt, .rt<br>и<br>И                                                                                                 | ормы ниже. П<br>f, .zip, .rar, .72                                                                                    | ринимаютс<br>2, .jpg, .gif,<br>Выбу<br>вботе на ЭТП н                                                            | эя файлы раз<br>.png, .pdf, .jj<br>рать и загрузиті                                                                                                    | мером<br>ред,<br>ь файл                                      |
| Для размещения файлов документации загружайте их по одному с помощью формы ниже. Принимаются файлы размером<br>до 60 Мбайт в следующих форматах: .doc, .docx, .docm, .xls, .xlsx, .xlsm, .bxt, .rtf, .zip, .rar, .7z, .jpg, .gif, .png, .pdf, .jpeg,<br>.tif, .tif.<br>Описание документа:<br>Путь к файлу:* Выбрать и загрузить файл                                                                                                    | Тест.docx, разм<br>Для размещени<br>до 60 Мбайт в со<br>ції, ції,<br>Описание докуме<br>Путь к файлу: Документ подтвя<br>Документ подтвя<br>Доверенность, предост<br>Регламенте, путек сов<br>соответствии с настоя.                                                                                                    | нер 11.7 кб, доб:<br>я файлов докуми<br>ледующих форм<br>нта:<br>сруждающий поли<br>гавляющая полномочия<br>им Реглавноти при р                                                                                                    | влен 30.09.2020 09:5<br>ентации загружайте и<br>атах: .doc, .docx, .doc<br>.doc, .docx, .doc<br>.doc<br>.doc<br>.doc<br>.doc<br>.doc<br>.doc<br>.doc                                                                                                    | 1<br>х по одному<br>т, .xls, .xlsx,<br>корганизаци<br>имени Заказчика<br>ка на ЭТП, а так<br>провадении Закуг                                                                                                    | с помощью ф<br>, .xlsm, .bxt, .rt<br>м<br>/Лоставщика с Опер<br>же представляющих                                                           | ормы ниже. П<br>f, .zip, .rar, .7z<br>атором договор о рл<br>я полномочия по ос                                       | ринимаютс<br>, .jpg, .gif,<br>Выбу<br>вботе на ЭТП на<br>уществлению и                                           | эя файлы раз<br>.png, .pdf, .jj<br>эать и загрузиті<br>э условиях, изложе<br>ных действий в                                                                                                    | мером<br>ред,<br>ь файл                                      |
| до 60 Мбайт в следующих форматах: .doc, .docx, .docm, .xls, .xlsx, .xlsm, .bxt, .rtf, .zip, .rar, .7z, .jpg, .gif, .png, .pdf, .jpeg, .tif, .tiff.<br>Описание документа:<br>Путь к файлу:* Выбрать и загрузить файл                                                                                                    | Тест. docx, разм<br>Для размещени<br>до 60 Мбайт в с<br>ціf, tiff.<br>Путь к файлу:<br>Аскумент подтвя<br>Воверечность предос<br>Регламенте, путем сов<br>соответствии с настоя:                                                                                                    | тер 11.7 кб, доба<br>я файлов докуми<br>ледующих форм<br>инта:<br>сридающий поли<br>свяляющая полнокоми<br>рршения дайствий по р<br>шим Рагламентон при р                                                                                                    | влен 30.09.2020 09:5<br>ентации загружайте и<br>атах: .doc, .docx, .doc<br>имочия представител<br>Поситителю 31П заключать от<br>елеграции Заказника/Поставш<br>еботе на ЭТП, в том числе при                                                                       | 1<br>х по одному<br>т, .xls, .xlsx,<br>сорганизаци<br>имени Заказчика<br>из а ЭП, в так<br>проведении Закуг                                                                                                    | с помощью ф<br>, .xlsm, .bt, .rt<br>и<br>/Поставшика с Опер<br>же предоставляюща<br>кочких процадур.                                        | ормы ниже. П<br>f, .zip, .rar, .7z<br>атором договор о рл<br>я полномочия по ос                                       | ринимаюто<br>z, .jpg, .gif,<br>Выбр<br>вботе на ЭТП ні<br>уществлению и                                          | я файлы раз<br>.png, .pdf, .jj<br>рать и загрузити<br>в условиях, изложе<br>ных действий в                                                                                                    | мером<br>ред,<br>ь файл<br>ыных в                            |
| Описание документа:                                                                                                    | Тест.docx, разм<br>Для размещени<br>до 60 Мбайт в с<br>ції, ції,<br>Описание докуме<br>Путь к файлу:<br>Аокумент подтвя<br>Доверенность, прадос<br>Регламенте, при сов<br>соответствии с настоя.<br>Для размещени:                                                                                                    | кер 11.7 кб, доба<br>я файлов докуми<br>ледующих форм<br>нта:<br>сряждающий поли<br>заязещая полноуем<br>заязещая полноуем<br>ними Регламентом при р<br>я файлов докуми.                                                                                                    | влен 30.09.2020 09:5<br>ентации загружайте и<br>атах: .doc, .docx, .doc<br>помочия представитель<br>Посетитело ЭПП заклочать от<br>пистрации Заказчика/Постави<br>аботе на ЭПП, в том числе при<br>ентации загружайте и                                             | 1<br>х по одному<br>т, .xls, .xlsx,<br>н организаци<br>имана ЭПГ, а так<br>проведении Закуги<br>х по одному                                                                                                    | с помощью ф<br>, .xlsm, .bxt, .rt<br>и<br>/поставщика с Опер<br>почных процедур.<br>с помощью ф                                             | ормы ниже. П<br>f, .zip, .rar, .72<br>атором договор о рл<br>а полномочия по ос<br>ормы ниже. П                       | ринимаютс<br>z, .jpg, .gif,<br>выби<br>вботе на ЭТП на<br>уществлению и<br>ринимаютс                             | я файлы раз<br>.png, .pdf, .jj<br>рать и загрузит<br>в условиях, изложе<br>ных действий в<br>ся файлы раз                                                                                          | мером<br>ред,<br>ь файл<br>вных в                            |
| Описание документа:<br>Путь к файлу:* Выбрать и загрузить файл                                                                                                    | Тест. docx, разм<br>Для размещени<br>до 60 Мбайт в с<br>ціf, ціff.<br>Описание докуме<br>Путь к файлу:<br>Аскумент подтви<br>Докеренность, предос-<br>регланиеть, путе сов<br>соответствии с настоя.<br>Для размещени<br>до 60 Мбайт в с<br>на с                                                                                                    | тер 11.7 кб, доба<br>я файлов докуми<br>ледующих форм<br>нта:<br>срждающий поли<br>заляющая полнорожим<br>данамая полнорожими<br>срждающий поли<br>заляющая полнорожими<br>срждающий поли<br>заляющая полнорожими<br>срждающий поли<br>заляющая полнорожими<br>срждающий поли<br>срждающий поли<br>срждающий<br>срждающий поли<br>срждающий<br>срждающий<br>срждающий<br>срждающий<br>срждающий<br>срждающий<br>срждающий<br>срждающий<br>срждающий<br>срждающий<br>срждающий<br>срждающий<br>срждающий<br>срждающий<br>срждающий<br>срждающи<br>срждающи<br>сржд                                                                                                    | влен 30.09.2020 09:5<br>ентации загружайте и<br>атах: .doc, .docx, .doc<br>номочия представител<br>поститело 311 закомочть от<br>вото числя при<br>вботе на ЭПП. в том числя при<br>ентации загружайте и<br>атах: .doc, .docx, .doc                                 | 1<br>х по одному<br>т, .xls, .xlsx,<br>порганизаци<br>имени Заказчика<br>на азти, а так<br>проведении Заку<br>х по одному<br>т, .xls, .xlsx, .xlsx,                                                                                                    | с помощью ф<br>, .xlsm, .bxt, .rt<br>и<br>Поставщика с Опер<br>почных процедур.<br>с помощью ф<br>, .xlsm, .bxt, .rt                        | ормы ниже. П<br>f, .zip, .rar, .72<br>втором договор о рі<br>я полномочия по ос<br>ормы ниже. П<br>f, .zip, .rar, .72 | ринимаются<br>, .jpg, .gif,<br>Выби<br>аботе на ЭТП ня<br>ушествленно и<br>ринимаются<br>, .jpg, .gif,           | я файлы раз<br>.png, .pdf, .jj<br>нать и загрузити<br>в условиях, изложе<br>ных действий в<br>я файлы раз<br>.png, .pdf, .jj                                                                       | мером<br>ред,<br>ь файл<br>виных в<br>мером<br>ред,          |
| Путь к файлу:* Выбрать и загрузить файл                                                                                                    | Тест. docx, разм<br>Для размещени<br>до 60 Мбайт в с<br>. utf, . utf,<br>Описание докуме<br>Путь к файлу:<br>Документ подтви<br>Документ подтви<br>Документ подтви<br>Документ подтви<br>достангтани с частоя.<br>Для размещени<br>до 60 Мбайт в с<br>. utf, . ttff.                                                                                                    | нер 11.7 кб, доба<br>я файлов докуми<br>ледующих форм<br>нта:<br>срждающий поли<br>заязющая полномочия<br>ршения полномочия<br>практими по р<br>шим Рагланизатов по р<br>цими Рагланизатов по<br>работа работа работа<br>по работа работа<br>по работа работа<br>по работа работа<br>по работа<br>работа работа<br>по работа<br>работа работа<br>работа<br>ра<br>ра<br>ра<br>ра<br>ра<br>ра<br>ра<br>ра<br>ра<br>ра<br>ра<br>ра | влен 30.09.2020 09:5<br>ентации загружайте и<br>атах: .doc, .docx, .doc<br>помочия представител<br>Посетителю ЭПП заключать от<br>епстрации Заказчика/Поставщ<br>аботе на ЭПГ. в том части при<br>ентации загружайте и<br>атах: .doc, .docx, .doc                   | 1<br>х по одному<br>т, xls, xlsx,<br>колоничи<br>имени Заказчика<br>ка на ЭТП, а так<br>торганисаци<br>имени Заказчика<br>ка на ЭТП, а так<br>торганисаци<br>имени Заказчика<br>ка на ЭТП, а так<br>торганисаци<br>имени Заказчика<br>ка на ЭТП, а так<br>торганисаци<br>имени Заказчика<br>ка на ЭТП, а так<br>торганисаци<br>имени Заказчика<br>имени Заказчика<br>имени заказчика<br>имени заказчика<br>имени заказчика<br>имени заказч                                                                                                    | с помощью ф<br>, .xlsm, .txt, .rt<br>и<br>/Поставщика с Опер<br>же представляюща<br>почных процадур.<br>с помощью ф<br>, .xlsm, .txt, .rt   | ормы ниже. П<br>f, .zip, .rar, .72<br>я полномочия по ос<br>ормы ниже. П<br>f, .zip, .rar, .72                        | ринимаются, .gif,<br>.gif, .gif,<br>.gif,<br>.gif,<br>.gif,<br>.gif,<br>.gif, .gif,                              | я файлы раз<br>.png, .pdf, .jj<br>эать и загрузиті<br>а условиях, изложи<br>ных действий в<br>я файлы раз<br>.png, .pdf, .jj                                                                       | мером<br>ред,<br>• файл<br>виных в<br>мером<br>ред,          |
|                                                                                                    | Гест. docx, разм<br>Для размещени<br>до 60 Мбайт в со<br>ціf, .tiff.<br>Описание докуме<br>Путь к файлу:<br>Аокумент подтвя<br>Документ подтвя<br>Документ подтвя<br>Документ подтвя<br>доверенность, предост<br>реглаченте, путек сов<br>соответствии с настоя:<br>Для размещении<br>до 60 Мбайт в с<br>.tif, .tiff.<br>Описание докуме                                                                                                    | нер 11.7 кб, доба<br>я файлов докуми<br>ледующих форм<br>нта:<br>сридающий поли<br>заялющая полномочия<br>привиля докуми<br>таклющая полномочия<br>при регламантом при р<br>я файлов докуми<br>ледующих форм<br>нта:                                                                                                    | влен 30.09.2020 09:5<br>ентации загружайте и<br>атах: .doc, .docx, .doc<br>омочня представител<br>Посетителю ЭТП заключать от<br>емстрации Заказчика/Поставщ<br>аботе на ЭТП, в том числе при<br>ентации загружайте и<br>атах: .doc, .docx, .doc                    | 1<br>х по одному<br>т, xls, xlsx,<br>хlsx, xlsx,<br>хlsx, xlsx,<br>имени Захазчика<br>на ЭПГ, а така<br>така<br>така<br>х по одному<br>т, xls, xlsx,                                                                                                    | с помощью ф<br>, .xlsm, .txt, .rt<br>и<br>/поставшика с Опер<br>же прадоставлюща<br>лочных процедур.<br>с помощью ф<br>, .xlsm, .txt, .rt   | ормы ниже. П<br>f, .zip, .rar, .72<br>а полномочия по ос<br>ормы ниже. П<br>f, .zip, .rar, .72                        | ринимаютс<br>, .jpg, .gif,<br>Выбј<br>аботе на ЭПП ні<br>ушествленко и<br>ринимаютс<br>, .jpg, .gif,             | я файлы раз<br>.png, .pdf, .jj<br>рать и загрузит<br>а условиях, наложе<br>ных действий в<br>.я файлы раз<br>.png, .pdf, .jj                                                                       | мером<br>ред,<br>ь файл<br>нных в<br>мером<br>ред,           |
|                                                                                                    | Пест.docx, разм<br>Для размещении<br>до 60 Мбайт в с<br>.tif, .tiff.<br>Описание докуме<br>Путь к файлу:<br><b>Документ подтью</b><br>Доверенность, предос<br>Регламенте, от разме<br>соответствии с настоя:<br>Для размещении<br>до 60 Мбайт в с<br>.tif, .tiff.<br>Описание докуме<br>Путь к файлу:*                                                                                                    | нер 11.7 кб, доба<br>я файлов докуми<br>ледующих форм<br>инта:<br>срждающий поли-<br>срана понночки<br>вршения действий по р<br>шим Рагламентом при р<br>я файлов докуми<br>ледующих форм<br>инта:                                                                                                    | влен 30.09.2020 09:5<br>ентации загружайте и<br>атах: .doc, .docx, .doc<br>номочия представител<br>Постителю 3П заключать от<br>емстрации заказчика/Постави<br>еботе на ЭПЛ, в том числе при<br>ентации загружайте и<br>атах: .doc, .docx, .doc                     | 1<br>одиному<br>по одному<br>порганизаци<br>инана Засзана<br>ина на ЭтП, з так<br>по одному<br>х по одному<br>т, .xls, .xlsx,                                                                                                    | с помощью ф<br>, .xlsm, .bt, .rt<br>и<br>/Поставщика с Опер<br>же предоставляюща<br>лочных процедур.<br>с помощью фи<br>, .xlsm, .bt, .rt   | ормы ниже. П<br>f, .zip, .rar, .72<br>втором договор о р<br>п полномочия по ос<br>ормы ниже. П<br>f, .zip, .rar, .72  | ринимаютс<br>с, .jpg, .gif,<br>Выбу<br>вботе на ЭТП ні<br>ушествленко и<br>ринимаютс<br>г, .jpg, .gif,           | я файлы раз<br>.png, .pdf, .jj<br>рать и загрузиті<br>в условиях, изложе<br>неко действий в<br>я файлы раз<br>.png, .pdf, .jj                                                                      | мером<br>ред,<br>                                            |
|                                                                                                    | Пест.docx, разм<br>Для размещени<br>до 60 Мбайт в с<br>.tif, .tiff.<br>Описание докуме<br>Путь к файлу:<br><b>Документ подтви</b><br><b>Документ подтви</b><br><b>Соответствии</b> с настоя:<br><b>Документ подтви</b><br><b>Соответствии</b> с настоя:<br><b>Документ подтви</b><br><b>Соответствии</b> с настоя: | тер 11.7 кб, доба<br>я файлов докуми<br>ледующих форм<br>нта:<br>сруждающий поли<br>заялхощая полномочия<br>развика действий по ра<br>зайствий по ра<br>развика форм<br>на файлов докуми<br>ледующих форм<br>нта:                                                                                                    | влен 30.09.2020 09:5<br>ентации загружайте и<br>атах: .doc, .docx, .doc<br>номочия представител<br>посетитело ЭПП заключать от<br>посетитело ЭПП заключать от<br>кото числе при<br>войстя на ЭПП з точ числе при<br>ентации загружайте и<br>атах: .doc, .docx, .doc | 1 од но одному<br>х по одному<br>п. хls, .xlsx, .xlsx,<br>портанисаци<br>имени Заказчика<br>на на ЭТП, а так<br>на на ЭТП, а так<br>на на ЭТП, а так<br>на на ЭТП, а так<br>на на ЭТП, а так<br>на на ЭТП, а так<br>так<br>х по одному<br>х по одному<br>х по одному                                                                                                    | с помощью ф<br>, .xlsm, .bxt, .rt<br>и<br>/Лоставщика с Опер<br>же предоставляющи<br>с помощью ф<br>, .xlsm, .bxt, .rt                      | ормы ниже. П<br>f, .zip, .rar, .7z<br>я полномочия по ос<br>ормы ниже. П<br>f, .zip, .rar, .7z                        | ринимаютс<br>, .jpg, .gif,<br>Выбј<br>аботе на ЭТП на<br>ушествлению и<br>ринимаются<br>, .jpg, .gif,<br>Выбу    | я файлы раз<br>.png, .pdf, .jj<br>рать и загрузиті<br>в условиях, изложе<br>нью действий в<br>я файлы раз<br>.png, .pdf, .jj                                                                       | мером<br>ред,<br>ь файл<br>мером<br>ред,<br>ь файл           |
|                                                                                                    | Тест. docx, разм<br>Для размещени<br>до 60 Мбайт в с<br>. utf, . utf,<br>Описание докуме<br>Путь к файлу:<br>Документ подтви<br>Документ подтви<br>Документ подтви<br>Документ подтви<br>доверенность, предос<br>Реглаченте, путек со<br>сотаетствик с настоя,<br>Для размещени<br>до 60 Мбайт в с<br>. utf, . ttff.<br>Описание докуме<br>Путь к файлу:*                                                                                                    | нер 11.7 кб, доба<br>я файлов докум<br>ледующих форм<br>нта:<br>срждающий поли<br>заляющая полномочия<br>приема действий по р<br>цим Рагланская полномочия<br>по работо собратов<br>по работо собратов<br>по работо<br>по работо<br>по                                                                                                    | влен 30.09.2020 09:5<br>ентации загружайте и<br>атах: .doc, .docx, .doc<br>омочия представител<br>Посетителю ЭТП заключать от<br>емстрации Заказчика/Поставщ<br>боте на ЭТП. в том числе при<br>ентации загружайте и<br>атах: .doc, .docx, .doc                     | 1<br>х по одному<br>м, .xls, .xlsx,<br>кортанизаци<br>имени Заказчика<br>на ЭТП, а таказ<br>таказ на ЭТП, а таказ<br>кака на ЭТП, а таказ<br>кака на ЭТП, а таказ<br>кака на ЭТП, а таказ<br>каказ на ЭТП, а таказ<br>каказ<br>каказ<br>каказ<br>ка | с помощью ф<br>, .xlsm, .txt, .rt<br>и<br>//поставщика с Опер<br>же предоставляюща<br>точных процедур.<br>с помощью ф<br>, .xlsm, .txt, .rt | ормы ниже. П<br>f, .zip, .rar, .72<br>атором договор о рл<br>а полномочия по ос<br>ормы ниже. П<br>f, .zip, .rar, .72 | ринимаютс<br>с, .jpg, .gif,<br>Выбу<br>аботе на ЭТП на<br>учаествлению и<br>ринимаютос<br>с, .jpg, .gif,<br>Выбу | я файлы раз<br>.png, .pdf, .jj<br>рать и загрузиті<br>в условиях, изложя<br>ных действий в<br>.png, .pdf, .jj<br>рать и загрузиті                                                                  | мером<br>ред,<br>ь файл<br>ыньх в<br>мером<br>ред,<br>ь файл |
|                                                                                                    | Тест. docx, разм<br>Для размещени<br>до 60 Мбайт в с<br>.ttf, .ttff.<br>Описание докуме<br>Путь к файлу:<br>Документ подтв<br>Документ подтв<br>Документ подтв<br>Документ подтв<br>Состатовать прекосо<br>соответствии с настоя.<br>Для размещени<br>до 60 Мбайт в с<br>.ttf, .ttff.<br>Описание докуме<br>Туть к файлу:*                                                                                                    | нер 11.7 кб, доба<br>я файлов докуми<br>ледующих форм<br>нта:<br>срждающий поли<br>заклющая полносоча<br>цим Рагламантон при р<br>я файлов докуми<br>ледующих форм<br>нта:                                                                                                    | влен 30.09.2020 09:5<br>ентации загружайте и<br>атах: .doc, .docx, .doc<br>номочня представител<br>поститель 3TП авлоричть от<br>инстрания Закачия/Поставические<br>вботе на ЭТП, в том числе при<br>ентации загружайте и<br>атах: .doc, .docx, .doc                | 1<br>организаци<br>иорганизаци<br>имача 3тп, в таказачна<br>имача 3тп, в така<br>хпо одному<br>ж. no одному<br>то одному<br>то одному<br>то одному                                                                                                    | с помощью ф<br>, .xlsm, .bt, .rt<br>и<br>(Поставшика с Опер<br>же предоставляюща<br>почных процедур.<br>с помощью ф<br>, .xlsm, .bxt, .rt   | ормы ниже. П<br>f, .zip, .rar, .72<br>втором договор о р<br>полномочия по ос<br>ормы ниже. П<br>f, .zip, .rar, .72    | ринимаютс<br>с, .jpg, .gif,<br>Выбу<br>аботе на ЭТП ні<br>ушествленню и<br>ринимаются<br>ринимаются<br>Выбу      | я файлы раз<br>.png, .pdf, .jj<br>рать и загрузиті<br>в условиях, изложе<br>в условиях, изложе<br>в условиях, изложе<br>в условиях, изложе<br>в условиях, изложе<br>я файлы раз<br>.png, .pdf, .jj | мером<br>ред,<br>                                            |

В регистрационных документах прикрепить Выписку из ЕГРЮЛ и документ подтверждающий полномочия представителя организации, нажать на кнопку «Подписать и направить».

Выписку можно скачать на сайте <u>https://egrul.nalog.ru/</u> введя ИНН организации.